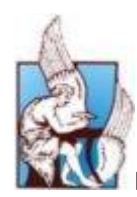

# ΟΔΗΓΙΕΣ ΓΙΑ ΤΗΝ ΧΡΗΣΗ ΤΩΝ ΕΝΤΥΠΩΝ ΤΟΥ ΕΛΚΕ

Έκδοση 1.1: 28-2-2010

#### Ενεργοποίηση των μακροεντολών στα έντυπα του ΕΛΚΕ

Επειδή τα νέα έντυπα του ΕΛΚΕ είναι σε μορφή excel για να είναι πιο λειτουργικά έχουν προστεθεί κάποιες μακροεντολές για τον αυτόματο υπολογισμό κάποιων πεδίων που απαιτούν συμπλήρωση. Για να λειτουργήσουν πλήρως οι αυτόματοι υπολογισμοί θα πρέπει να επιτρέψετε την χρήση των μακροεντολών όταν ανοίγετε το αρχείο.

Ενεργοποίηση των μακροεντολών:

A. Για το MS Office 2007 :

### Βήματα:

1. Ανοίξτε το αρχείο, θα σας εμφανίσει ένα προειδοποιητικό μήνυμα ασφαλείας: *"Security Warning Makros have been disabled.*" Πατήστε στο κουμπί "*Options*"

|                                 | ) 🖬 🕫 - 🔍 🗧                                                                                 | Δ.2_ΠΡΟΥΠΟΛΟΠΣΜΟΣ_ΕΡΙ                                    | FOY_ver3.2.xls [Rea           | ad-Only] [Comp | atibility Mode] -           | Microsoft Excel                              |                               | - 5                                           | X         |  |  |  |  |
|---------------------------------|---------------------------------------------------------------------------------------------|----------------------------------------------------------|-------------------------------|----------------|-----------------------------|----------------------------------------------|-------------------------------|-----------------------------------------------|-----------|--|--|--|--|
| -                               | Home Insert Page Layout                                                                     | Formulas Data Review View Deve                           | loper Add-Ins                 |                |                             |                                              |                               | 0                                             | 9 X       |  |  |  |  |
| Past                            | Clipboard ♀ Format Painter                                                                  | · 10 · A · A · E = = ● · · · · · · · · · · · · · · · · · | Vrap Text<br>Verge & Center + | ] + % → 1.00   | Conditional<br>Formatting * | Format as Cell<br>Table * Styles *<br>Styles | Insert Delete Format<br>Cells | Σ AutoSum *<br>Fill *<br>C Clear *<br>Editing | 81<br>t * |  |  |  |  |
| 🥥 s                             | Security Warning Macros have been disabled. Options                                         |                                                          |                               |                |                             |                                              |                               |                                               |           |  |  |  |  |
|                                 | E27 🔹 🤄 🎜                                                                                   |                                                          |                               |                |                             |                                              |                               |                                               | ¥         |  |  |  |  |
| A                               | В                                                                                           | C                                                        | D                             | E              | F                           | G                                            | Н                             |                                               |           |  |  |  |  |
| 2<br>3<br>4<br>5<br>6<br>7<br>8 | ΠΡΟΥΠΟΛΟΓΙΣΜΟΣ Ε<br>Επιστημονικά υπεύθυνος:<br>Τίτλος έργου:<br>Χαρακτηρίστε την αντίστοιχη | ΡΓΟΥ<br>περίπτωση:                                       |                               | м              | ωδικός:                     |                                              | à l                           |                                               | н         |  |  |  |  |
| 9<br>10<br>11                   | □ Αρχικός Προϋπολογισμός<br>□ Αναμόρφωση Προϋπολογισμού □                                   | Αύξηση Προϋπολογισμού<br>]Μείωση Προϋπολογισμού          |                               |                |                             |                                              |                               |                                               |           |  |  |  |  |
| 12                              | ΒΑΣΙΚΕΣ ΚΑΤΗΓΟΡΙΕΣ<br>ΔΑΠΑΝΩΝ[1]                                                            | ΚΑΤΗΓΟΡΙΕΣ ΔΑΠΑΝΩΝ ΣΥΜΦΩΝΑ<br>ΜΕ ΦΧ [2]                  | ΠΡΟΫΠ/ΣΜΟΣ<br>[3]             | ΜΕΙΩΣΗ<br>[4]  | ΑΥΞΗΣΗ<br>[5]               | ΝΈΟΣ<br>ΠΡΟΫΠ/ΣΜΟΣ<br>[6]                    |                               |                                               |           |  |  |  |  |
| 13<br>14<br>15<br>16            | α) Αμοιβές πανεπιστημιακών                                                                  |                                                          |                               |                |                             |                                              |                               |                                               |           |  |  |  |  |
| 17<br>18<br>19<br>20            | β) Αμοιβές τρίτων με ανάθεση<br>έργου                                                       |                                                          |                               |                |                             |                                              |                               |                                               |           |  |  |  |  |
| 21                              | ν) Αυοιβές τοίτων με εξαρτημένο                                                             |                                                          |                               |                |                             |                                              |                               | 2                                             |           |  |  |  |  |
| 00                              |                                                                                             |                                                          | l                             |                |                             |                                              |                               |                                               |           |  |  |  |  |
| Ready                           | / 1                                                                                         |                                                          |                               |                |                             |                                              |                               | 100% 🕤 🔍                                      | +         |  |  |  |  |

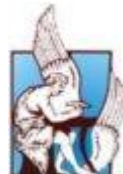

ΠΟΛΥΤΕΧΝΕΙΟ ΚΡΗΤΗΣ – ΕΙΔΙΚΟΣ ΛΟΓΑΡΙΑΣΜΟΣ ΚΟΝΔΥΛΙΩΝ ΕΡΕΥΝΑΣ

- 2. Στο παράθυρο διαλόγου που θα ανοίξει επιλέξτε την επιλογή: "Enable this content"
- 3. Πατήστε **"ΟΚ"**

|                                                                                                    | ITIZMOZ_EPFOY_ver3.2.xls [Read-Only] [Compatibility Mode] - Microsoft Excel                                                                                                    | _ 🗗 X                                                                                                    |
|----------------------------------------------------------------------------------------------------|----------------------------------------------------------------------------------------------------|----------------------------------------------------------------------------------------------------|
| Home Insert Page Layout Formulas Data Review                                                                                                    | View Developer Add-Ins                                                                                                    | @ - = x                                                                                                    |
| Arial Greek 10 A A<br>Copy<br>Paste Format Painter<br>B Z U O A E E E                                                                                                    | Wrap Text     Image: Conditional Format as Cell Formatting ~ Table ~ Styles ~                                                                                                    | Σ     AutoSum *     Δ       Delete     Format     G       V     Y     A       Q     Clear *     Sort & Find & Filter * Select * |
| Clipboard A Font                                                                                                    | Microsoft Office Security Options                                                                                                    | Cells Editing                                                                                                    |
| Security Warning Macros have been disabled. Options                                                                                                    | ~                                                                                                    | ×                                                                                                    |
| E27 • fx                                                                                                    | Security Alert - Macro                                                                                                    | *                                                                                                    |
| Α         Β         C           1         ΠΡΟΫΠΟΛΟΓΙΣΜΟΣ ΕΡΓΟΥ         5           5         Επιστημονικά υπεύθυνος:         6           7         Τίτλος έργου:         6           8         Χαρακτηρίστε την αντίστοιχη περίπτωση:         9           9         Αρχικός Προϋπολογισμός         Αμξηση Προϋπολογισμού           10         Ανσμόρφωση Προϋπολογισμού         Μείωση Προϋπολογισμού | Macro         Macros have been disabled. Macros might contain viruses or other security hazards. Do not enable this content unless you trust the source of this file.         Warning: It is not possible to determine that this content came from a trustworthy source. You should leave this content disabled unless the content provides critical functionality and you trust its source.         More information         File Path:       C:\ME~1\nathan\LOCALS~1\Temp\Δ.2_ΠPOYTIOΛOFTI2MOZ_EPFOY_ver3.2.xls         Under this content       (recommended)         @ Enable this content       2 |                                                                                                    |
| ΒΑΣΙΚΕΣ ΚΑΤΗΓΟΡΙΕΣ<br>ΔΑΠΑΝΟΝ[1]         ΚΑΤΗΓΟΡΙΕΣ ΔΑΠΑΝΩΝ Σ<br>ΜΕ ΦΧ [2]           13                                                                                                    | Open the Trust Center OK Cancel                                                                                                    |                                                                                                    |
| 22 VI ADODES IDRUV JE ECODIDEVI                                                                                                    |                                                                                                    | *                                                                                                    |
| Ready                                                                                                    |                                                                                                    |                                                                                                    |

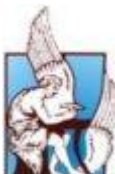

## 🖌 ΠΟΛΥΤΕΧΝΕΙΟ ΚΡΗΤΗΣ – ΕΙΔΙΚΟΣ ΛΟΓΑΡΙΑΣΜΟΣ ΚΟΝΔΥΛΙΩΝ ΕΡΕΥΝΑΣ

|          |                                          | S MILLE 2003.                                                                                                    |                                       |
|----------|------------------------------------------|----------------------------------------------------------------------------------------------------|---------------------------------------|
| :        | <u>File Edit View Insert Format Too</u>  | ols <u>Data Window</u> Help                                                                                                    | Type a question for help 👻 _ Ø ×      |
|          | 🐸 🖬 🖪 🖨 I 🖨 🖪 I 🦈 🖏 I                    | ἔ ⊑ੇ 🔁 ▼ 🟈 🔊 マ 🔍 マ 😒 Σ マ 2↓ Ⅹ↓ 🛄 🦓 100% 💡 🔘 💂                                                                                                    |                                       |
| Aria     | • 10 • <b>B</b> <i>I</i> <u>I</u>        | ▋▏⋿⋷⋷⋾⋐▌፼%,\$%%↓⋛⋛⋕⋳⋺ <mark>⋗</mark> ▲ <mark>▼</mark>                                                                                                    |                                       |
|          | A B                                      | C D E F G H                                                                                                    |                                       |
| 1 2      | ΠΡΟΫΠΟΛΟΓΙΣΜΟΣ Ε                         | РГОҮ                                                                                                    |                                       |
| 4        |                                          |                                                                                                    |                                       |
| 5        | Επίστημονικά υπευθύνος:<br>Τίτλος έργου: |                                                                                                    |                                       |
| 7 8      | Χαρακτηρίστε την αντίστοιχη              | περίπτωση:                                                                                                    |                                       |
| 9        | 🗌 Αρχικός Προϋπολογισμός                 | Αύξηση Προϋπολογισμού Ποσοστό υπέρ ΕΛΚΕ:                                                                                                    |                                       |
| 10       | 🗌 Αναμόρφωση Προϋπολογισμού 🛛 🛛          | Μείωση Προϋπολογισμού                                                                                                    |                                       |
|          | ΒΑΣΙΚΕΣ ΚΑΤΗΓΟΡΙΕΣ                       | KATHFOP Microsoft Excel                                                                                                    |                                       |
| 12       | ΔΑΠΑΝΩΝ[1]                               | This workbook has lost its VBA project. Activex controls and any other programmability-related features.                                                                                                    |                                       |
| 13<br>14 |                                          | ОК Неір                                                                                                    |                                       |
| 15<br>16 | u) Apples numerio nipiakow               |                                                                                                    |                                       |
| 17       | 0.4.0                                    | 1                                                                                                    |                                       |
| 18<br>19 | β) Αμοιβες τρπων με αναθεση<br>έργου     |                                                                                                    |                                       |
| 20       |                                          |                                                                                                    |                                       |
| 22       | γ) Αμοιβές τρίτων με εξαρτημένη          |                                                                                                    |                                       |
| 23       | BEON EDVOIDS                             |                                                                                                    |                                       |
| 25<br>26 |                                          |                                                                                                    |                                       |
| 27       | δ) Εξοπλισμός (όργανα υλικά)             |                                                                                                    | · · · · · · · · · · · · · · · · · · · |
| Read     |                                          |                                                                                                    | NUM                                   |
|          |                                          |                                                                                                    |                                       |
| M 🖪      | icrosoft Excel - Δ.2_ΠΡΟΥΠΟΛΟΓΙ          | ΣΜΟΣ_EPFOY_ver3.2.xls [Read-Only]                                                                                                    |                                       |
|          | File Edit View Insert Format Too         | speling F7                                                                                                    | Type a question for help 👻 🗕 🗗 🗙      |
| Aria     | Greek • 10 • B                           | Research Alt+Click , 100 - 2 + 2 + A + 100 - 100 - 2 + A + 100 - 2 + 2 + A + 100 - 2 + 2 + A + 100 - 2 + 2 + A + 100 - 2 + 2 + A + 100 - 2 + 2 + A + 100 - 2 + 2 + A + 100 - 2 + 2 + A + 100 - 2 + 2 + A + 100 - 2 + 2 + A + 100 - 2 + 2 + A + 100 - 2 + 2 + 2 + A + 100 - 2 + 2 + 2 + 2 + 2 + 2 + 2 + 2 + 2 + 2 |                                       |
|          | E27 🔹 🏂                                  | Error Checking                                                                                                    |                                       |
| 1        |                                          | Share Workbook                                                                                                    | <u>^</u>                              |
| 2 3 4    |                                          | Protection                                                                                                    |                                       |
| 5        | Επιστημονικά υπεύθυνος:                  | Onine Collaboration                                                                                                    |                                       |
| 6        | Τίτλος έργου:                            | Macro Macros Alt+F8                                                                                                    |                                       |
| 8        | Χαρακτηρίστε την αντίστοι                | Customize Κωδικός:                                                                                                    |                                       |
| 9<br>10  | Avaμόρφωση Προϋπολογισμού                |                                                                                                    |                                       |
| 11       |                                          | Microsoft Script Editor Alt+Shift+F11 2                                                                                                    |                                       |
| 12       | ΔΑΠΑΝΩΝ[1]                               |                                                                                                    |                                       |
| 13       |                                          |                                                                                                    |                                       |
| 14<br>15 | α) Αμοιβές πανεπιστημιακών               |                                                                                                    |                                       |
| 16       |                                          |                                                                                                    |                                       |
| 18       | β) Αμοιβές τρίτων με ανάθεση             |                                                                                                    |                                       |
| 19<br>20 | εργου                                    |                                                                                                    |                                       |
| 21       | γ) Αυριβές τοίτων με εξαιατιμένο         |                                                                                                    |                                       |
| 23       | θέση εργασίας                            |                                                                                                    |                                       |
| 24<br>25 |                                          |                                                                                                    |                                       |
| 26       | δ) Εξοπλισμός (όρυσχα μλικά)             |                                                                                                    |                                       |
| 27       | (a) Egonnio pog (apry ava, ormital)      |                                                                                                    |                                       |
| 27       | ► H <u>Екбоол 3</u> /                    |                                                                                                    | ·                                     |

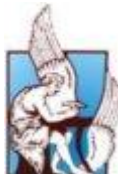

### ΠΟΛΥΤΕΧΝΕΙΟ ΚΡΗΤΗΣ – ΕΙΔΙΚΟΣ ΛΟΓΑΡΙΑΣΜΟΣ ΚΟΝΔΥΛΙΩΝ ΕΡΕΥΝΑΣ

| 📕 Microsoft        | Excel - A                  | 2 ΠΡΟΥΠΟΛΟ                  | οΓΙΣΜΟΣ ΕΡΓΟΥ ν           | er3 2 xls [Re      | ad-Only1                            |                       |     |          |              |                    |    |                          | _ 7   | × |
|--------------------|----------------------------|-----------------------------|---------------------------|--------------------|-------------------------------------|-----------------------|-----|----------|--------------|--------------------|----|--------------------------|-------|---|
| Ele Edit           | View S                     | ecurity                     |                           |                    |                                     | <u>?</u>              | 3   |          |              |                    |    | Type a question for help | • - 8 | × |
| i 🗋 💕 🖬 I          | G 🗐 🕻                      | Security Level              | Trusted Publishers        |                    |                                     |                       | 100 | % 🔹 🕜 📮  |              |                    |    |                          |       |   |
| Arial Greek        |                            | O Very High. O              | Only macros installed in  | trusted locations  | will be allowe                      | d to run. All         | 3   | <u>A</u> |              |                    |    |                          |       |   |
| E27                |                            | O High Ophysi               | and unsigned macros i     | are disabled.      | a allowed to r                      | un Uncignod           |     | -        | F            | 0                  |    |                          |       |   |
| 1                  |                            | macros are a                | automatically disabled.   | teu sources wiir b | Je allowed to i                     | un. onsigneu          |     | E        | F            | G                  | H  |                          |       | ^ |
|                    | γπο/                       | O Medium. You               | u can choose whether o    | r not to run poter | ntially unsafe r                    | macros.               |     |          |              |                    |    |                          |       |   |
| 4                  |                            | Low (not rec<br>macros, Use | commended). You are n     | ot protected from  | n potentially ur<br>ing software in | nsafe<br>Istalled, or | 0   |          | 8            |                    |    |                          |       |   |
|                    | ημονικο                    | you have che                | ecked the safety of all d | ocuments you op    | ien.                                |                       | 2   |          | ř.           |                    |    |                          |       |   |
| 0<br>/             | εργου.                     |                             |                           |                    |                                     |                       |     |          |              |                    | -  |                          |       |   |
| 8 Χαρακτ           | τηρίστε                    | <sup>10</sup> 3             |                           |                    |                                     |                       | 1   |          | Κωδικός:     | -                  |    |                          |       |   |
| 9 ΔΑρχικο<br>Αναμό | ος Προυπο<br>Ιοφωση Πα     | young                       |                           |                    |                                     |                       |     | Ποσοσ    | τό υπέρ ΕΛΚΕ | :                  | J. |                          |       |   |
|                    |                            |                             |                           |                    |                                     |                       |     |          |              |                    | -  |                          |       |   |
| BA                 | ΣΙΚΕΣ                      | /irus scanner(s) ir         | nstalled.                 |                    |                                     |                       | ιοΣ | ΜΕΙΩΣΗ   | ΑΥΞΗΣΗ       | ΝΕΟΣ<br>ΠΡΟΫΠ/ΣΜΟΣ |    |                          |       |   |
| 12                 | ΔΑΠΛ                       |                             |                           |                    | ок                                  | Cancel                | )   | [4]      | [5]          | [6]                |    |                          |       |   |
| 13                 |                            |                             |                           |                    |                                     |                       |     |          |              |                    |    |                          |       |   |
| 14<br>15 α) Αμοι   | α) Αμοιβές πανεπιστημιακών |                             |                           |                    |                                     |                       |     |          |              |                    |    |                          |       |   |
| 16                 |                            |                             |                           |                    |                                     |                       |     |          |              |                    | -  |                          |       |   |
| 17<br>18 (3) Aurol | Réc toitua                 | v ne ovélecon               |                           |                    |                                     |                       |     |          |              |                    |    |                          |       |   |
| 19 έργου           | pcs ipricov                | i pe uvococo i              |                           |                    |                                     |                       |     |          |              |                    |    |                          |       |   |
| 20                 |                            |                             |                           |                    |                                     |                       |     |          |              |                    | -  |                          |       |   |
| 21<br>22 (v) Auor  | βές τρίτων                 | ( με εξαρτημέ               | vn                        |                    |                                     |                       |     |          |              |                    |    |                          |       |   |
| 23 Bέση ε(         | ργασίας                    |                             |                           |                    |                                     |                       |     |          |              |                    |    |                          |       |   |
| 24                 |                            |                             |                           |                    |                                     |                       |     |          |              | -                  | -  |                          |       |   |
| 26 31 5 6          | ສາມສຸມດີດ ໃ                |                             |                           |                    |                                     | -                     |     |          |              |                    |    |                          |       |   |
| 27 0) ECOI         | nviohoč ((                 | ργανα υλικα)                |                           |                    |                                     | 1                     |     |          |              |                    |    |                          |       | ~ |
| H A P N/E          | εκόοση 3/                  |                             |                           |                    |                                     |                       |     |          | <            |                    |    |                          | >     |   |